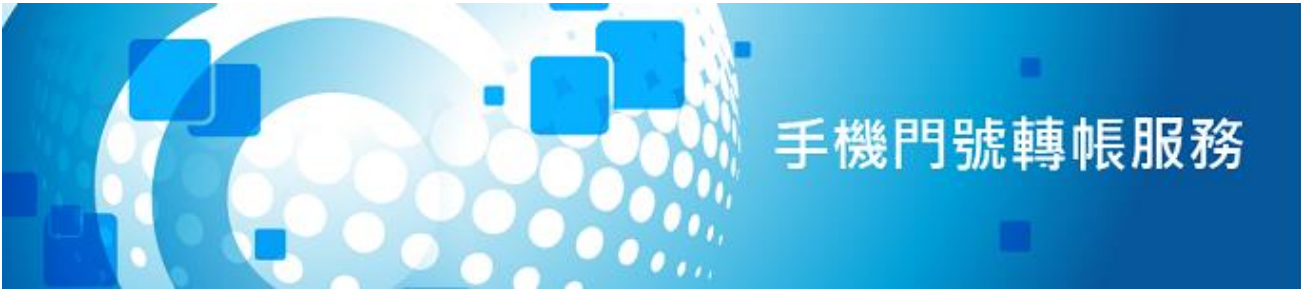

# 手機門號轉帳常見問題

# 須事先向金融機構註冊「手機門號轉帳服務」嗎?

是的,請以您之前於農漁會臨櫃登記之手機門號,進行「手機 門號轉帳」註冊,完成相關身分確認程序及約定條款事項,即 可完成註冊。

# 申請資格與申請管道?

申請資格: 本國自然人客戶

申請管道:

- 1. 網路銀行
- 2. 農漁行動達人 APP(預計 8 月底上線)

# ▶ 「手機門號轉帳服務」之交易金額有上限嗎 ?

比照一般轉帳之交易限額規範,

交易金額併入每日非約定轉帳 3 萬元之限額。

# ▶ 手機號碼可以連結多個農漁會帳號嗎 ?

為確保款項可以正確轉入您指定之帳戶,目前一個手機號碼僅 能連結一個存款帳戶。

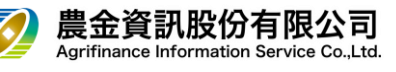

#### ● 手機門號連結金融帳號<sup>,</sup>申請失敗原因為何 ?

- 1. 您於開戶行(農漁會)未留存手機。
- 2. 您留存於開戶行的手機號碼格式有誤。
- 3. 留存的手機門號與輸入的資料不同。

## ,如何變更留存在開戶行的手機號碼 ?

- 1. 臨櫃辦理:本人攜帶身分證明文件正本及原留印鑑回原開戶 行辦理(建議可先與開戶行農漁會聯繫確認)。
- 2. 線上辦理:利用網路銀行帳號密碼,登入農金資訊網路銀行 https://ebank.naffic.org.tw/\_

登入後至「個人設定→行動電話變更」進行修改。

#### ) 變更手機號碼後,原手機號碼連結的存款帳號還有效嗎 ?

若您要變更留存在開戶行的手機號碼,需先解除手機門號轉帳設 定後才可以變更手機號碼,**其步驟如下:** 

- 1. 解除舊手機門號轉帳設定
- 2. 變更手機號碼
- 3. 重新設定手機門號轉帳設定(使用新手機門號)

## ,我怎麼會知道手機門號轉帳受款人資訊是否正確 ?

- 收款人如果未申請手機門號轉帳業務,系統會提示您門號失 敗或不存在。
- 收款人如果已申請手機門號轉帳業務,您執行轉帳時,只要輸入手機門號系統會提示您收款銀行與收款人姓名供核對。

# 如果我的手機門號設定別家銀行或農漁會的存款帳號, 原來的設定會取消嗎?

如果您到別的金融機構申請同一手機門號綁定其他存款帳號, 您原本設定就會自動註銷。

## 收款人表示有設定手機門號轉帳,但一直轉帳失敗?

#### 以下原因可能會造成手機號碼轉帳失敗:

- 1. 收款方尚未完成「手機號碼收款設定」。
- 2. 所輸入的銀行代號與手機門號綁定帳號之銀行代號不相符。
- 3. 連結存款戶之銀行未參加「財金公司手機門號跨行轉帳平台」
- 4. 查詢方式: 財金公司官網首頁>業務說明>ATM 業務 >ATM 業務>金融機構>手機門號跨行轉帳服務。

備註:依金融機構開發情形,轉入行欄位不一定要輸入,請依實際畫面 操作即可,客戶輸入手機門號後均會向財金查詢設定狀況。

# ▶ 如何以同 1 個手機門號改綁定至 B 銀行之金融帳戶

## 您可透過以下方式進行:

- 1. 至 A 銀行取消註冊後, 再至 B 銀行註冊绑定。
- 2. 可逕至 B 銀行註冊綁定, 因本服務現行支援 1 個手機門號 绑定1個金融帳號, 故您於B銀行之註冊資訊將直接覆蓋 並取代前已於 A 銀行註冊綁定之資訊。

**農漁資訊共用平台**提供民眾透過開辦農漁會的「網路銀行」、 [行動銀行] 等服務通路, 將手機門號綁定農漁會金融帳號後, 即可以手機門號作為收款帳號,提升轉帳的便利性。

本服務初期先提供一個「手機門號 | 綁定一個「金融帳號 | 機制, 未來將推出「手機門號」 綁定「多個金融帳號」 之機制, 以提供 多元的金融服務體驗。

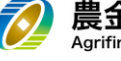